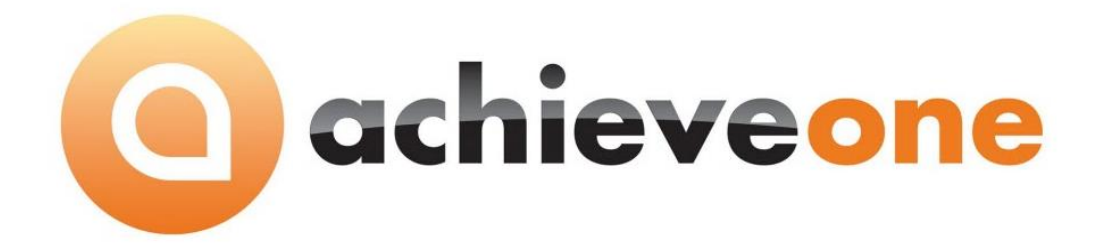

# ACHIEVE WAREHOUSE MANAGEMENT ADVANCED SHIPPING NOTICE (ASN) SERIAL NUMBERS

USER MANUAL Version 6.5

PRESENTED BY ACHIEVE IT SOLUTIONS

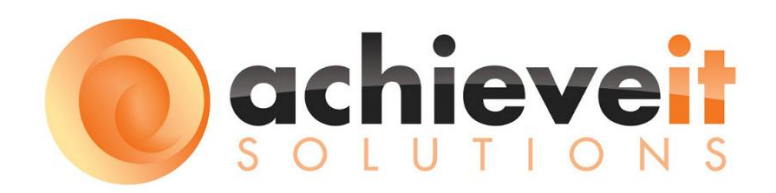

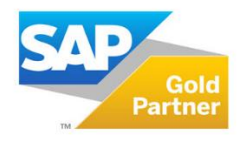

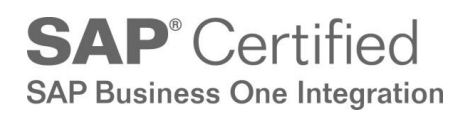

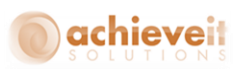

#### Copyright 2011, 2012, 2016 by Achieve IT Solutions

These materials are subject to change without notice. These materials are provided by Achieve IT Solutions for informational purposes only, without representation or warranty of any kind, and Achieve IT Solutions shall not be liable for errors or omissions with respect to the materials.

The use and copying of this document and the associated computer software is subject to Achieve IT Solutions customer registration agreement. Any other use is prohibited.

Achieve One is a trademark of Achieve IT Solutions. SAP Business One is a trademark of SAP AG.

All other trademark or service marks are the property of their respective owners.

**Achieve Warehouse Management: ASN** is part of the Achieve One Suite, which has been certified by SAP as conforming to SAP's standards for Business One add-on solutions.

## **SAP**<sup>®</sup> Certified SAP Business One Integration

#### **Achieve IT Solutions**

640 Belle Terre Road Building B Port Jefferson, New York 11777 631-543-3200

### ACHIEVE WAREHOUSE MANAGEMENT ADVANCED SHIPPING NOTICE (ASN) SERIAL NUMBERS

| Table of Contents                |   |
|----------------------------------|---|
| Introduction                     | 1 |
| Setup                            | 2 |
| WMS Configuration                | 2 |
| ASN Serial Number UDFs           | 4 |
| Item Master Data                 | 5 |
| SAP Procedures                   | 6 |
| ASN Serial Number Validation     | 6 |
| ASN Serial Number Import         | 9 |
| ASN Serial Number Details        |   |
| ASN Serial Number Removal        |   |
| ASN Serial Number Blind Receive  |   |
| Handheld Procedures              |   |
| Receive PO                       |   |
| Transfers and Directed Put Aways |   |
| Goods Receipt                    |   |

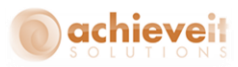

#### Introduction

With standard SAP Business One and **Achieve Warehouse Management** you have the ability to manage both internal and external serial numbers. When dealing with those serial numbers, some vendors may be able to provide you a list of the ones they are shipping to you prior to them arriving at your warehouse. This is typically sent using a document called an Advanced Shipping Notice or ASN.

The ASN Serial Number functionality in *Achieve Warehouse Management* allows you to import those ASN Serial Numbers into SAP and then have the system provide validation against them when you actually receive them in.

Before reading this document, you may need to familiarize yourself with the *Achieve Warehouse Management User Manual* which explains all the basic functionality that WMS provides. This knowledge will be helpful with understanding how to use the ASN Serial Number functionality.

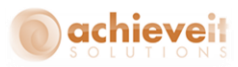

#### Setup

There are a couple of setups that need to be done before using the ASN Serial Number functionality.

#### **WMS Configuration**

The first thing you need to do is turn on the ASN Serial Number option. To do that, we need to go to the WMS Configuration screen:

(Administration > Achieve One Setup > Achieve Warehouse Management > WMS Configuration)

Once you are in there, go to the Handheld Options > Receiving tab, find the Use ASN Serial Numbers option, and check the box.

| WMS Configuration                                                 |             |             |                                |             |  |
|-------------------------------------------------------------------|-------------|-------------|--------------------------------|-------------|--|
| Document Processor Options                                        | Handheld Op | otions      | Notification Options           |             |  |
| General Shipping                                                  | Receiving   | Inventory T | ransactions                    | Productions |  |
|                                                                   |             |             |                                |             |  |
| Receiving                                                         |             | Lo          | ntainers                       |             |  |
| Auto Hill Receiving Qty                                           |             |             | Scan PO<br>Silver De Container |             |  |
| Derault 0 - Oser enters quantity     Always 1 - Ose scap per upit |             | ×           | Filter By Container            |             |  |
| Default Purchase Order Quantity - Liser can override              |             | •           | Scarrbin                       |             |  |
| Default Full Batch Oty                                            |             |             |                                |             |  |
| Enable Quick Scan                                                 |             |             |                                |             |  |
| Allow Over Receipt                                                |             |             |                                |             |  |
| Prevent Duplicate Batch Scan                                      |             |             |                                |             |  |
| Print Item Label during Receiving None                            |             |             |                                |             |  |
| Use ASN Serial Numbers                                            |             |             |                                |             |  |
| Enable Blind Receive                                              |             |             |                                |             |  |
|                                                                   |             |             |                                |             |  |
|                                                                   |             |             |                                |             |  |
|                                                                   |             |             |                                |             |  |
|                                                                   |             |             |                                |             |  |
|                                                                   |             |             |                                |             |  |
|                                                                   |             |             |                                |             |  |
|                                                                   |             |             |                                |             |  |
|                                                                   |             |             |                                |             |  |
|                                                                   |             |             |                                |             |  |
|                                                                   |             |             |                                |             |  |
|                                                                   |             |             |                                |             |  |
|                                                                   |             |             |                                |             |  |
|                                                                   |             |             |                                |             |  |
|                                                                   |             |             |                                |             |  |
|                                                                   |             |             |                                |             |  |
| Lindate                                                           |             |             |                                |             |  |
|                                                                   |             |             |                                |             |  |
|                                                                   |             |             |                                |             |  |

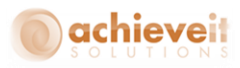

Right below that setting is another option called "Enable Blind Receive". If this is enabled, users will have the option to "blind receive" all Items and Serial Numbers from an ASN file that has already been imported. This option can help when receiving in large shipments. We will talk more about this function later in this document.

If you want to allow this option, just check the box.

| Receiving                                                               |
|-------------------------------------------------------------------------|
| Auto Fill Receiving Qty                                                 |
| O Default 0 - User enters quantity                                      |
| Always 1 - One scan per unit                                            |
| <ul> <li>Default Purchase Order Quantity - User can override</li> </ul> |
| Default Full Batch Qty                                                  |
| Enable Quick Scan                                                       |
| Allow Over Receipt                                                      |
| Prevent Duplicate Batch Scan                                            |
| Print Item Label during Receiving None 💌                                |
| ✓ Use &SN Serial Numbers                                                |
| Enable Blind Receive                                                    |
|                                                                         |

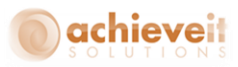

#### **ASN Serial Number UDFs**

With standard SAP, you are able to add User Defined Fields (UDFs) to forms. This includes the ASN Serial Number Detail form that is created by enabling ASN Serial Numbers. We then provide the ability to select up to 30 of those UDFs to be captured during the ASN Import so that you may track additional properties for the serial numbers.

To set this up, you first need to create the UDFs on the ASN Serial Number Details table. For help on how to create UDFs please contact your SAP Support Team or SAP Business One Documentation.

| User-Defined Fields - Manage  | ment       |                   |                   |      |       |       |
|-------------------------------|------------|-------------------|-------------------|------|-------|-------|
| Category                      | Title      | Description       | Туре              | Dflt | Mand. | Index |
| 🔷 🗢 ASN Serial Number Details |            |                   |                   |      |       |       |
|                               | ItemCode   | Item Code         | Alphanumeric (20) |      |       |       |
|                               | ItemName   | Item Name         | Alphanumeric (25  |      |       |       |
|                               | ASNSerial  | ASN Serial Number | Alphanumeric (32) |      |       |       |
|                               | Status     | Status            | Alphanumeric (1)  | U    |       |       |
|                               | FileID     | File ID           | Alphanumeric (10  |      |       |       |
|                               | FileImport | File Import Date  | Date              |      |       |       |
|                               | PODocEntr  | PO DocEntry       | Numeric (11)      |      |       |       |
|                               | PODocNun   | PO DocNum         | Alphanumeric (10  |      |       |       |
|                               | ExpectedD  | Expected Date     | Date              |      |       |       |
|                               | ReceivedD  | PO Received Date  | Date              |      |       |       |
|                               | WMSScanE   | WMS Scanned Date  | Date              |      |       |       |
|                               | DocType    | Document Type     | Alphanumeric (1)  | P    |       |       |
|                               | ASNUDE     | ASN UDF           | Alphanumeric (10) |      |       |       |

After you create the UDFs, the next step is to go to the ASN Serial Number UDFs screen to select them (*Administration* > *Achieve One Setup* > *Achieve Warehouse Management* > *ASN Serial Number UDFs*)

Once you are in the screen, choose the UDFs you want to use, in the order you want to see them on the ASN Serial Number screen and in the import file.

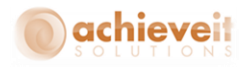

| ASN Serial Number UDFs |           |   |               |   |  |
|------------------------|-----------|---|---------------|---|--|
| UDF Field 1            | ASN UDF   |   |               | Ŧ |  |
| UDF Field 2            | Not Used  |   |               |   |  |
|                        |           | - | Not Used      |   |  |
|                        | U_ASNUDF  | - | ASN UDF       |   |  |
|                        | U_DocType | - | Document Type |   |  |
|                        |           |   |               |   |  |
|                        |           |   |               |   |  |
|                        |           |   |               |   |  |
|                        |           |   |               |   |  |
| Add Cancel             |           |   |               |   |  |
|                        |           |   |               |   |  |

Once you have made your selections, hit Add or Update to save them. You will now be able to capture data in those fields during your ASN file import, which we will talk about a little later in this document.

#### Item Master Data

There is no setup necessary on the Item Master Data screen but there is a WMS option that becomes unavailable once you enable ASN Serial Numbers, and that is the "Use Outgoing External Serial Number" option on the WMS Scan tab.

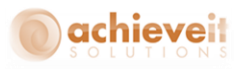

| Item Mast                                                                                    | er Data                                                                                                    |                                                                            |                             |                            |                          |                         |                                                                                             |                                                               |                       |                            |
|----------------------------------------------------------------------------------------------|----------------------------------------------------------------------------------------------------|----------------------------------------------------------------------------|-----------------------------|----------------------------|--------------------------|-------------------------|---------------------------------------------------------------------------------------------|---------------------------------------------------------------|-----------------------|----------------------------|
| Item No.<br>Description<br>Foreign Nam<br>Item Type<br>Item Group<br>UoM Group<br>Price List | Manual<br>re<br>i<br>i<br>i<br>i<br>i<br>i<br>i<br>i<br>i<br>i<br>i<br>i<br>i<br>i<br>i<br>i<br>i<br>i                                            | OutExternalS<br>Outgoing Ex<br>Items<br>Items<br>Standard<br>Price List 01 | 5er<br>ternal Serialized It | em<br>Bar Cod<br>Unit Pric | e outexea<br>e Primary ( | Each urre<br>Each \$2.5 | ↓<br>↓<br>↓<br>↓<br>↓<br>↓<br>↓<br>↓<br>↓<br>↓<br>↓<br>↓<br>↓<br>↓<br>↓<br>↓<br>↓<br>↓<br>↓ | nventory Iter<br>Sales Item<br>Ourchase Item<br>s Quality Che | n 📃<br>.ck Required ? | Rental Item<br>Hourly Item |
| General<br>Serialize<br>Requ<br>Requ<br>Requ                                                 | Purchasing Data<br>ed Items<br>ire Internal Serial S<br>ire Manufacturer S<br>ire Lot Number Sca                                                  | Sales Data<br>can<br>erial Scan<br>n                                       | Inventory Data              | Planning Data              | Production Data          | Dynamic Period Setti    | ngs P <u>r</u> operties                                                                     | Remar <u>k</u> s                                              | Attachments           | WMS Scan                   |
| Batched<br>Requ<br>Requ<br>Requ<br>Requ<br>Requ<br>Requ                                      | Items<br>ire Batch Attribute<br>ire Batch Attribute<br>ire Batch Attribute<br>ire Batch Expiration<br>ire Batch Expiration<br>ire Batch Admission | 1 Scan<br>2 Scan<br>1 Date Scan<br>1 ring Date Sc<br>1 Date Scan           | an                          |                            | PMS HH Labels            |                         |                                                                                             |                                                               |                       |                            |
| ок                                                                                           | Cancel                                                                                                    | 2D Barcode                                                                 | ]                           |                            |                          |                         |                                                                                             |                                                               |                       |                            |

This is because the ASN functionality requires that you track your serial numbers for all of your transactions, not just outgoing ones.

#### **SAP Procedures**

Now that we are done with the set up let's take a look at the ASN Serial Number screens and functions inside of SAP.

#### **ASN Serial Number Validation**

Achieve One > Achieve Warehouse Management > ASN Serial Numbers > ASN Serial Number Validation

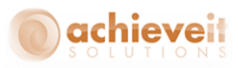

This screen is where you set up validations for the ASN Serial Number imports. Once they are set up, the system will then check these validations as you import in your ASN Serial Number file and determine if the data inside them is valid or not.

| ASN Serial Number Valid  | ation                 |  |
|--------------------------|-----------------------|--|
|                          |                       |  |
| Item<br>Item Description |                       |  |
| Starts With              |                       |  |
| Alphanumeric             | Min Length Max Length |  |
|                          |                       |  |
|                          |                       |  |
|                          |                       |  |
| Add Cancel               |                       |  |
|                          | 1                     |  |
|                          |                       |  |

You have the option to set one validation record for all items or to set validation records for each item individually.

If you want to set a default for all items, start by checking the DEFAULT box. Since this will not be item specific, the Item and Item Description boxes will be grayed out.

Next, if the serial numbers all start with a specific prefix, you will want to enter that into the Starts With field. Also, if the serial number will contain both letters and numbers make sure you check the alphanumeric box. Lastly, enter in the minimum and maximum character length of the serial numbers and hit Add.

All of the entered information will be validated as you import in your ASN Serial Number file, and if the records in the file do not match these settings, the file will not be imported.

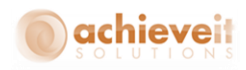

| ASN Serial Number Valida         | ation      |    |            |    |     |
|----------------------------------|------------|----|------------|----|-----|
| DEFAULT<br>Item                  |            |    |            |    | ] 🗉 |
| Item Description                 |            |    |            |    | )   |
| Starts With                      | SNM        |    |            |    | ]   |
| <ul> <li>Alphanumeric</li> </ul> | Min Length | 14 | Max Length | 16 | ]   |
| Add Cancel                       |            |    |            |    |     |

If you want to set a validation for a specific item, start by entering in your item code. If you want to pull up a list of items to select from, just use the list picker button to the right of the Item field. After you enter your item, the item description should default in as well.

Then, just like with the default validation setup, enter the serial number prefix, choose your Alphanumeric setting, and enter in the minimum and maximum character length of the serial numbers. After all that is completed, hit Add to save the validation. Do this for as many different items as you need to.

All of the entered information will be validated as you import in your ASN Serial Number file, and if the records in the file are for this specific item and do not match these settings, the file will not be imported.

| ASN Serial Number Valida | tion            |   |            |   |   |  |
|--------------------------|-----------------|---|------------|---|---|--|
|                          |                 |   |            |   |   |  |
| Item 🗢                   | Serialized      |   |            |   | 8 |  |
| Item Description         | Serialized Item |   |            |   |   |  |
| Starts With              | SER             |   |            |   |   |  |
| Alphanumeric             | Min Length      | 6 | Max Length | 8 |   |  |
|                          |                 |   |            |   |   |  |
|                          |                 |   |            |   |   |  |
|                          |                 |   |            |   |   |  |
|                          |                 |   |            |   |   |  |
| Add Cancel               |                 |   |            |   |   |  |
| - Hod Carleer            |                 |   |            |   |   |  |
|                          |                 |   |            |   |   |  |

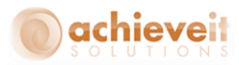

#### **ASN Serial Number Import**

Achieve One > Achieve Warehouse Management > ASN Serial Numbers > ASN Serial Number Import

Now that we have the validations set up, this screen is where you will import in the ASN Serial Number files.

| ASN Serial Number Impo | rt             |  |
|------------------------|----------------|--|
| Document Type          | Purchase Order |  |
| Purchase Order         | 3              |  |
| File Name              |                |  |
|                        |                |  |
|                        |                |  |
|                        |                |  |
|                        |                |  |
|                        |                |  |
|                        |                |  |
|                        |                |  |
|                        |                |  |
|                        |                |  |
| Browse Cancel          | Import         |  |
|                        |                |  |

First you need to choose the document type you are going to import the ASN Serial Numbers against, a Purchase Order or a Goods Receipt. If you choose Purchase Order, then you will need to specify the Purchase Order number in the next field. If you choose Goods Receipt, then you can skip the Purchase Order field and just go straight to the File Name field.

If you know the exact path and name for the import file you can enter it into the File Name field. Otherwise use the Browse button on the bottom to search, locate, and select the import file. Either way, once you have the File Name field filled in, click the Import button.

Before the import begins, a window will pop up showing you the proper format for the ASN file. As you can see in the screenshot the first two columns, Item Code and ASN Serial Number, are mandatory. The rest of the columns, which are the UDFs we set up earlier, are optional. If you are all set, click on Yes to begin the import.

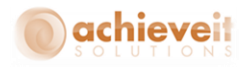

| Achieve One System Message           | ×        |
|--------------------------------------|----------|
| Please use the following format:     | 3        |
| Column 1* (A) is the Item Code.      | <u> </u> |
| Column 2* (B) is the ASN Serial.     |          |
| Column 3 (C) is the ASN UDF.         |          |
| Column 4 (D) is the Document Type.   |          |
| Please note: * Columns are required. |          |
| Do you with to continue?             |          |
| Yes No                               |          |

Whether you are importing a Goods Receipt or Purchase Order, as the file begins to import it will go through all of the following checks:

#### Column Format of the file

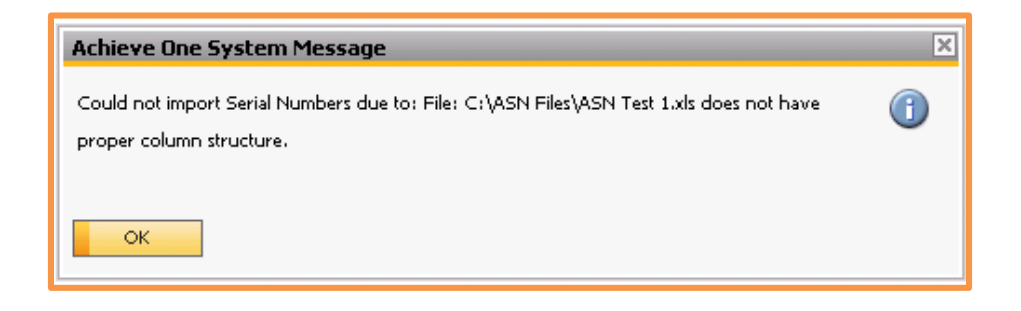

#### Item codes in file exist in the database

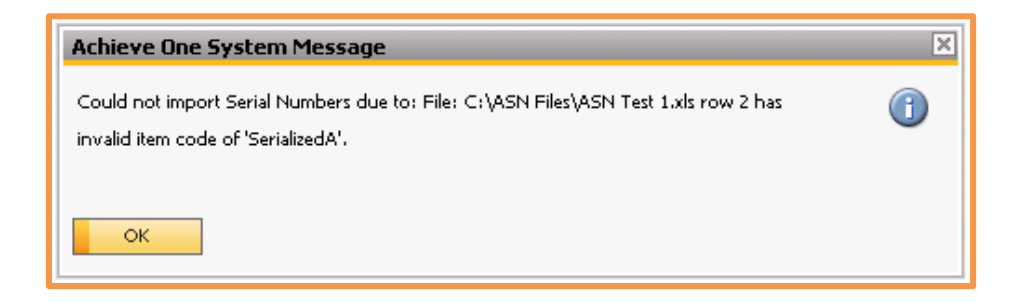

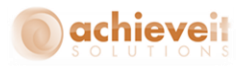

#### ASN Number matches Validations that were setup

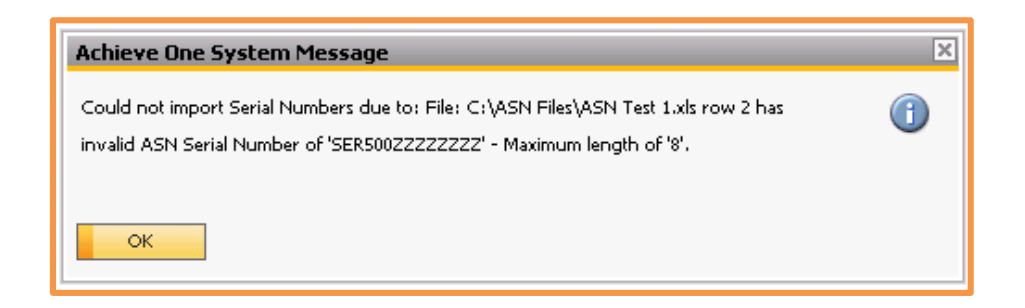

#### Existing serial numbers in the ASN Serial Number table

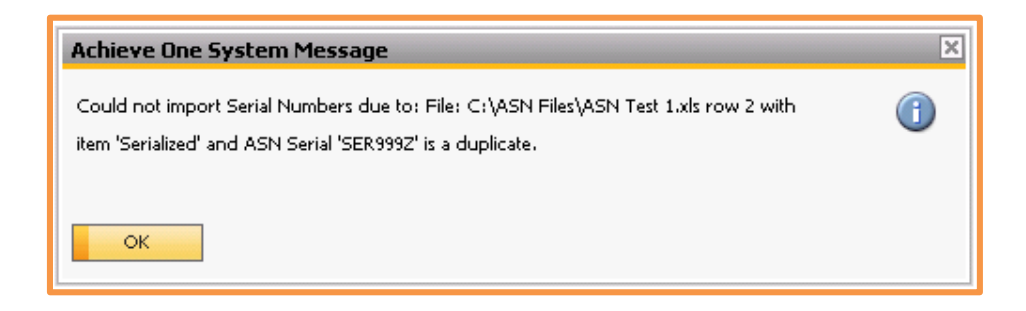

When importing against a Purchase Order the following checks will also be done:

Items in file match open line items from PO/PO is Open

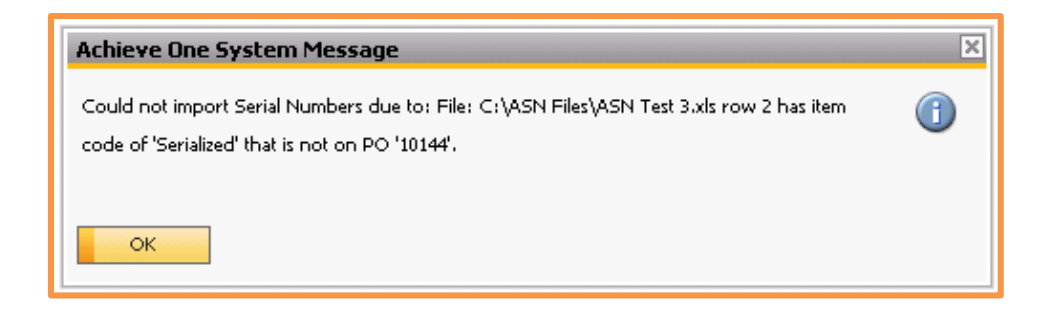

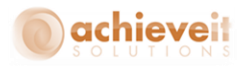

Quantity in the file does not exceed open quantity on PO

| Achieve One System Message                                                                                                    | × |
|----------------------------------------------------------------------------------------------------|---|
| Could not import Serial Numbers due to: File: C:\ASN Files\ASN Test 3.xls item<br>'Serialized' quantity of '10' exceeds PO open quantity of '9'. |   |
| ОК                                                                                                    |   |

If all the above conditions are met, the file import will complete and all of the ASN Serial Numbers will be added to the database for validation when the items reach the warehouse.

| Achieve One System Message               | × |
|------------------------------------------|---|
| Import of Serial Numbers was successful. |   |
|                                          |   |
| ОК                                       |   |

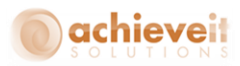

#### **ASN Serial Number Details**

Achieve One > Achieve Warehouse Management > ASN Serial Numbers > ASN Serial Number Details

The ASN Serial Number Details screen is where you can view, update or add ASN Serial Numbers individually.

If you enter new ASN Serial Numbers against a Purchase Order via this screen, and it is before the GRPO is created, then when the items are received they will be validated.

| ASN Serial Number Deta   | ails            |         |                  |                |   |
|--------------------------|-----------------|---------|------------------|----------------|---|
| Item                     | Serialized      |         | File ID          | ASN Test 3     |   |
| Item Description         | Serialized Item |         | File Import Date | 01/08/16       |   |
| ASN Serial Number        | SER615          |         | Document Type    | Purchase Order | • |
| Status                   | Unconfirmed     | *       | Doc #            | -> 10142       |   |
|                          |                 |         | Expected Date    | 01/08/16       |   |
|                          |                 |         | PO Receipt Date  |                |   |
|                          |                 |         | WMS Scan Date    |                |   |
| ASN UDF<br>Document Type | Purchase Order  | <b></b> |                  |                |   |
| OK Cancel                |                 |         |                  |                |   |

| Item<br>Item Description    | The item number that the ASN Serial Number belongs to.<br>The description of the item that the ASN Serial Number belongs<br>to.                                                                                                    |
|-----------------------------|----------------------------------------------------------------------------------------------------|
| ASN Serial Number<br>Status | <ul> <li>The ASN Serial Number for this record.</li> <li>An ASN Serial Number can have 2 status: <ul> <li>Unconfirmed – The ASN Serial Number exists in the database but has not yet been scanned by WMS.</li> </ul> </li> </ul>                        |
| File ID<br>File Import Date | <ul> <li>Confirmed – The ASN Serial Number exists in the<br/>database and has been scanned by WMS.</li> <li>The name of the import file for this ASN Serial Number.</li> <li>The date that the file was imported for this ASN Serial Number.</li> </ul> |

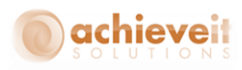

| Document Type   | The document type that this ASN Serial Number was imported against.                                                                                                    |
|-----------------|----------------------------------------------------------------------------------------------------|
| Doc #           | If the Document Type is a Purchase Order, this is the PO<br>Number that the ASN Serial Number was imported against.<br>If the Document Type is a Purchase Order, this is the PO's                                                    |
| Expected Date   | estimated delivery date. Note, this date will be updated at time<br>of file import only and will not refresh if a user changes it on the<br>PO after the file import.<br>If the Document Type is a Purchase Order, this is the Goods |
| PO Receipt Date | Receipt PO's actual date.<br>This is the date that the ASN Serial Number was first scanned by                                                                                                    |
| WMS Scan Date   | the WMS handheld. Note, if you use the Blind Receive function, this date may differ than the PO Receipt date.                                                                                                    |

On the bottom half of screen you will also see any UDFs that were added during the ASN setup configuration.

Once you are done entering or editing the data you can click on Add/Update to save it.

#### **ASN Serial Number Removal**

Achieve One > Achieve Warehouse Management > ASN Serial Numbers > ASN Serial Number Removal

The ASN Serial Number Removal utility can be used to find and remove incorrect or historical ASN Serial Number information that is no longer needed. You can remove ASN Serial Numbers one at a time or in bulk.

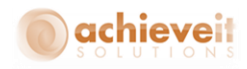

| ASN Serial Number R | emoval |               |   |
|---------------------|--------|---------------|---|
| Item Number         |        | Serialized    | Ð |
| ASN Serial Number   |        |               |   |
| Create Date         | From   | То            |   |
| WMS Scan Date       | From   | То            |   |
| Status              |        | Unconfirmed 🔹 |   |
| File ID             |        | ASN Test 1    | Ð |
| Remove              | el     |               |   |

Start by filling in as much or as little criteria for the ASN Serial Number(s) you want to remove.

| Item Number       | Enter in the SAP item number or leave blank for all items.                                                                             |
|-------------------|----------------------------------------------------------------------------------------------------|
| ASN Serial Number | Enter in the WMS ASN Serial Number or leave blank for all serial numbers.                                                              |
| Create Date       | Enter a date range for the create dates of the ASN Serial                                                                              |
|                   | Numbers you want to remove or leave blank to include all create dates .                                                                |
| WMS Scan Date     | Enter a date range for the WMS scan dates of the ASN Serial<br>Numbers you want to remove or leave blank to include all scan<br>dates. |
| Status            | Choose either Confirmed or Unconfirmed ASNs.<br>Select the ASN Import File ID for the serial numbers you want to                       |
| File ID           | remove.                                                                                                    |

Once all of your criteria has been entered, you can hit the Remove button on the bottom. That will pop up a window that tells you how many ASN Serial Numbers will be removed and confirm the removal criteria information. If everything looks good you can select YES to complete the removal of the ASN Serial Numbers.

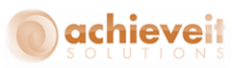

| Achieve One System Message               | ×        |
|------------------------------------------|----------|
| This will remove 10 records.             | ?        |
| Item Code: Serialized                    | <u> </u> |
| Create Date: From Beginning To: Ending   |          |
| WMS Scan Date: From Beginning To: Ending |          |
| Status: Unconfirmed                      |          |
| File ID: ASN Test 1                      |          |
| Proceed ?                                |          |
| Yes No Cancel                            |          |

| Achieve One System Message | × |
|----------------------------|---|
| 10 Records Were Removed.   |   |
| Removal was successful.    |   |
|                            |   |
| ОК                         |   |

**Note**: There is no way to undo the removal, so make sure that removing the selected ASN Serial Numbers is what you want to do before hitting Yes.

#### **ASN Serial Number Blind Receive**

Achieve One > Achieve Warehouse Management > ASN Serial Numbers > ASN Serial Number Blind Receive

If the Enable Blind Receive option is checked in your WMS Configuration, then this screen will be available to you. It will allow you to receive in serialized items based on an ASN import file, without using the WMS handheld or manually creating a Receipt in standard SAP. When using this feature you are assuming that the ASN file the vendor sent you is accurate for the receipt and therefore will confirm the serial numbers during the transfer/put away process (which we will see later on in this document).

To start, select the document type that you want to receive; Goods Receipt or Purchase Order.

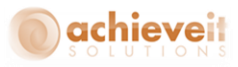

If you select Goods Receipt you will not have to select a PO number, but you will have to select which Warehouse and Price List to use for the Goods Receipt.

| ASN Serial Number B | lind Receive  |     |  |
|---------------------|---------------|-----|--|
| Document Type       | Goods Receipt | ▼   |  |
| Purchase Order      |               | (=) |  |
| Warehouse           | Miami, FL     | *   |  |
| Price List          | Price List 03 | *   |  |
| File ID             |               | (3) |  |
| Receive             | :el           |     |  |

If you select Purchase Order you will have to select which PO number you are receiving against, but you will not have to choose a Warehouse or Price List since the PO will already have that information in it.

| ASN Serial Number Blind R | teceive             |
|---------------------------|---------------------|
| Document Type             | Purchase Order      |
| Purchase Order            | 10142               |
| Warehouse                 | Port Jefferson, NY  |
| Price List                | Last Purchase Price |
| File ID                   |                     |
| Receive                   |                     |

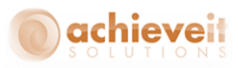

Next, select the File ID for the ASN Serial Number import that you want to receive. Once all the information looks good you can hit the Receive button on the bottom.

| ASN Serial Number E | lind Receive                    |  |
|---------------------|---------------------------------|--|
| Document Type       | Purchase Order                  |  |
| Purchase Order      | 10142                           |  |
| Warehouse           | Port Jefferson, NY              |  |
| Price List          | Last Purchase Price             |  |
| File ID             | ASN Test 3                      |  |
|                     | >                               |  |
| Receive             | Processing 8 Serials for line U |  |

If the receipt cannot be added it will pop up a window explaining why, otherwise you will receive a message that the receipt was successful.

| Achieve One System Message                | × |
|-------------------------------------------|---|
| Creation of Blind Receipt was successful. |   |
|                                           |   |
| ок                                        |   |

If you go to the ASN Serial Number Detail screen and look up one of the serial numbers that was just received, you will see that the PO Receipt Date has been filled in but the WMS Scan Date is still blank and the Status is still "Unconfirmed". That is because an ASN Serial Number does not get confirmed until it has been scanned by the WMS handheld. When using the blind receive function, since the serial numbers will already be received, they will not be scanned until they are transferred or put away. Their status will be changed to "Confirmed" and their WMS Scan date will be set once the transfer/put away process is completed on the handheld.

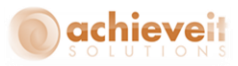

#### **Handheld Procedures**

With ASN Serial Numbers enabled, the WMS handheld will perform certain checks when working with serial numbers in the Receive PO, Transfer, and Directed Put Away screens.

#### **Receive PO**

| 🔡 A1       | WM E  | mulato         | ۲             |        | _ 🗆 X  |  |
|------------|-------|----------------|---------------|--------|--------|--|
| Hea        | ader  | ltem           | ]             |        |        |  |
|            |       | _              | Receiving     |        |        |  |
| w.         | areho | <b>use</b>  02 |               | Ψ.     |        |  |
| PO # 10148 |       |                |               |        |        |  |
|            | Item  |                |               | Finish |        |  |
|            |       |                |               | 0      | ancel  |  |
|            | Item  | 1              | Description   |        | Bin    |  |
| ►          | Seri  | alized         | Serialized It | tem    | 02-RE( |  |
| 4          |       |                |               |        |        |  |
|            | Hide  | Finishe        | d             |        |        |  |
|            |       | Rec            | eiving Men    | u      |        |  |

When receiving in a serial managed item, the handheld will first check the following conditions before allowing a serial number to be added; 1. Does this serial number exist in the ASN Serial Number data? 2. Does this serial number belong to the same item code that is being received? 3. Is the status of this ASN Serial Number "Unconfirmed"?

If the answer to any of these questions is no, then the user will not be able to receive that serial number.

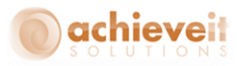

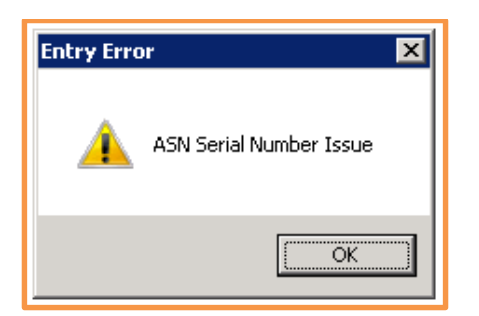

When that happens, your options are to continue on and set this serial number aside for review or manually add the serial number to the ASN Serial Number Detail screen like we saw earlier, so that it can be received now.

If the answer to all of the above questions is yes, then the system will allow you to continue on with the receipt. Once the receipt is finished on the handheld, the ASN Serial Number Detail records will have their statuses updated to "Confirmed" and their WMS Scan Dates set to today.

| item 🤟            | Serialized      |   | File ID          | ASN Test 2     |   |
|-------------------|-----------------|---|------------------|----------------|---|
| (tem Description  | Serialized Item |   | File Import Date | 01/08/16       |   |
| ASN Serial Number | SER601          |   | Document Type    | Purchase Order | • |
| Status            | Confirmed       | • | Doc #            |                |   |
|                   |                 |   | Expected Date    |                |   |
|                   |                 |   | PO Receipt Date  |                |   |
|                   |                 |   | WMS Scan Date    | 01/12/16       |   |
| Document Type     | Purchase Order  | * |                  |                |   |
|                   |                 |   |                  |                |   |
|                   |                 |   |                  |                |   |
|                   |                 |   |                  |                |   |
|                   |                 |   |                  |                |   |
|                   |                 |   |                  |                |   |
|                   | 1               |   |                  |                |   |

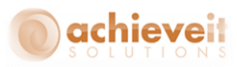

#### **Transfers and Directed Put Aways**

| 🔜 AWM Emulator         | 🛃 AWM Emulator               |
|------------------------|------------------------------|
| Warehouse Transfer     | Header Item                  |
| From Wh 02             | Directed Put Away            |
| ToWh 02                | Warehouse 02                 |
| Item Serialized        | Receive Bin 02-REC           |
| Qty 1 Each ▼           | Item                         |
| From Bin 02-REC Add    | Clear Load                   |
| To Bin 02-D-9 Clear    | Bin Item Qty UOM [           |
| Item Qty UOM From Whse | ▶ 02-SER Serialized 2 Pack 8 |
| Cancel Finish          | I                            |
|                        |                              |
| Inventory Menu         | Receiving Menu               |

When using the blind receive option with ASN Serial Numbers, you will not be doing your receiving on the handheld since the receipt will have already been completed. That means, as we mentioned earlier, those serial numbers will not be Confirmed or have a WMS Scan Date yet. However, once you use the Transfer or Direct Put Away screen from the handheld, those fields will be set.

As you enter in your serial numbers, the handheld will perform a couple of checks; Does this serial number exist in the ASN Serial Number data? Does this serial number belong to the same item code that is being received?

If the answer to either of these questions is no, then the user will not be able to transfer or put away the serial number.

At this point, your options are to continue on and set this serial number aside for review or manually add the serial number to the ASN Serial Number Detail screen like we saw earlier so that it can be transferred or put away now.

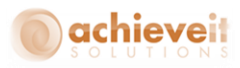

If the answers to the questions are yes, then the system will allow you to continue on with the transfer or put away. Once you have finished on the handheld, the ASN Serial Number Detail records will have their statuses updated to "Confirmed" and their WMS Scan Dates set to today.

| 200                      | 🗢 Serialized    |          | File ID          | ASN Test 3     |   |
|--------------------------|-----------------|----------|------------------|----------------|---|
| Item Description         | Serialized Item |          | File Import Date | 01/08/16       |   |
| ASN Serial Number        | SER617          |          | Document Type    | Purchase Order | • |
| Status                   | Confirmed       | •        | Doc #            | -> 10142       |   |
|                          |                 |          | Expected Date    | 01/08/16       |   |
|                          |                 |          | PO Receipt Date  | 01/11/16       |   |
|                          |                 |          | WMS Scan Date    | 01/12/16       |   |
| ASN UDF                  |                 |          |                  |                |   |
| ASN UDF<br>Document Type | Purchase Order  | •        |                  |                |   |
| ASN UDF<br>Document Type | Purchase Order  | T        |                  |                |   |
| ASN UDF<br>Document Type | Purchase Order  | <b></b>  |                  |                |   |
| ASN UDF<br>Document Type | Purchase Order  | <b>*</b> |                  |                |   |

**Note**: If you are using the transfer or put away screen and the ASN Serial Numbers have already been scanned, then their status and WMS Scan Date will not be updated again.

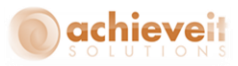

#### **Goods Receipt**

When using the Goods Receipt screen on the handheld, WMS will not provide any of the above validations for the serial numbers, however it will add ASN Serial Number Detail records for them when you finish.

| ASN Serial Number Details             | 5               |                  |               |  |
|---------------------------------------|-----------------|------------------|---------------|--|
| Item 📫                                | Serialized      | File ID          |               |  |
| Item Description                      | Serialized Item | File Import Date | 01/12/16      |  |
| ASN Serial Number                     | SERSER          | Document Type    | Goods Receipt |  |
| Status                                | Confirmed 💌     | Doc # 🔷          | 78            |  |
|                                       |                 | Expected Date    | 01/12/16      |  |
|                                       |                 | PO Receipt Date  | 01/12/16      |  |
|                                       |                 | WMS Scan Date    | 01/12/16      |  |
| ASN UDF<br>Document Type<br>OK Cancel | Goods Receipt 💌 |                  |               |  |

#### **Production Receipt**

When using the Production Receipt screen on the handheld, WMS will not provide any of the above validations for the serial numbers, however it will add ASN Serial Number Detail records for them when you finish.

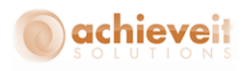

| ASN Serial Number Detai | ls                 |   |                  |                    |   |
|-------------------------|--------------------|---|------------------|--------------------|---|
| Item 🗧                  | Serialized         |   | File ID          | ASN Test 3         |   |
| Item Description        | Serialized Item    |   | File Import Date | 01/08/16           |   |
| ASN Serial Number       | SER615             |   | Document Type    | Production Receipt | • |
| Status                  | Confirmed          | * | Doc #            | -> 10142           |   |
|                         |                    |   | Expected Date    | 01/08/16           |   |
|                         |                    |   | PO Receipt Date  | 01/11/16           |   |
|                         |                    |   | WMS Scan Date    | 01/12/16           |   |
| Document Type           | Production Receipt |   |                  |                    |   |
| Document Type           | Production Receipt | • |                  |                    |   |
|                         |                    |   |                  |                    |   |
|                         |                    |   |                  |                    |   |
|                         |                    |   |                  |                    |   |
|                         |                    |   |                  |                    |   |
| Update Cancel           |                    |   |                  |                    |   |
|                         |                    |   |                  |                    |   |
|                         |                    |   |                  |                    |   |